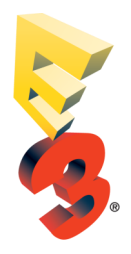

## INSTRUCTIONS FOR ACCESSING ONLINE EXHIBITOR REGISTRATION EXHIBITOR PORTAL

## INSTRUCTIONS FOR ACCESSING ONLINE EXHIBITOR REGISTRATION EXHIBITOR PORTAL

Go to the E3 2017 website: <u>www.e3expo.com</u>, Exhibitor Login

The log-in information is:

Exhibitor ID

Password

Once in the **Exhibitors Only Section**, click on Exhibitor Registration and enter your company's personalized Exhibitor Registration ID. The Exhibitor ID and password will be emailed by Show Management to your company's designated exhibitor registration contact. Please contact Stephen Galeotalanza at <u>sgaleotalanza@irl-events.com</u> if you require password assistance.

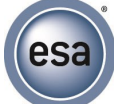